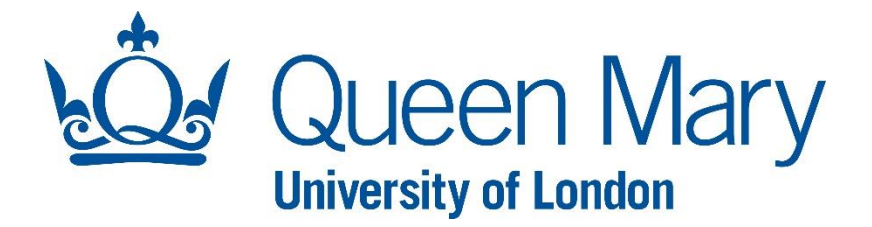

# Copying Files from your G: drive onto Windows 10 PCs using AppsAnywhere

Queen Mary, University of London

**IT Services** 

## Contents

| Introduction     | 3             |
|------------------|---------------|
| In This Guide    | 3             |
| Before you Begin | 3             |
|                  |               |
| Guide            | 4             |
| Guide            | <b>4</b><br>4 |

## Introduction

#### In This Guide

This document outlines a method that allows G drives files to be copied to a drive or folder on a Windows 10 device. Similar functionality exists for Linux and Mac clients and detailed of which can be found by following the links below, there is also a windows guide that can be followed if preferred:

Linux: https://docs.vmware.com/en/VMware-Horizon-Client-for-Linux/5.4/horizon-client-linuxuser/GUID-CFB7E9B1-63E0-418A-8814-572296507783.html

Mac: <u>https://docs.vmware.com/en/VMware-Horizon-Client-for-Mac/4.7/horizon-client-mac-installation/GUID-CFB7E9B1-63E0-418A-8814-572296507783.html</u>

Windows: <u>https://docs.vmware.com/en/VMware-Horizon-Client-for-Windows/5.3/horizon-client-</u>windows-user/GUID-CFB7E9B1-63E0-418A-8814-572296507783.html

#### Before you Begin

This guide assumes you have set up access to the AppsAnywhere service, including Multi-Factor Authentication (MFA) and have installed the VMWare Horizon Client. If you have not done this please go to:

#### Students:

https://www.its.qmul.ac.uk/services/students/appsanywhere/

Staff:

https://www.its.qmul.ac.uk/services/staff/appsanywhere/

## Guide

#### Setup

**1.** Log onto Appsanywhere.qmul.ac.uk using the VMWare Horizon Client on your desired Windows 10 device. This will not work over the web interface.

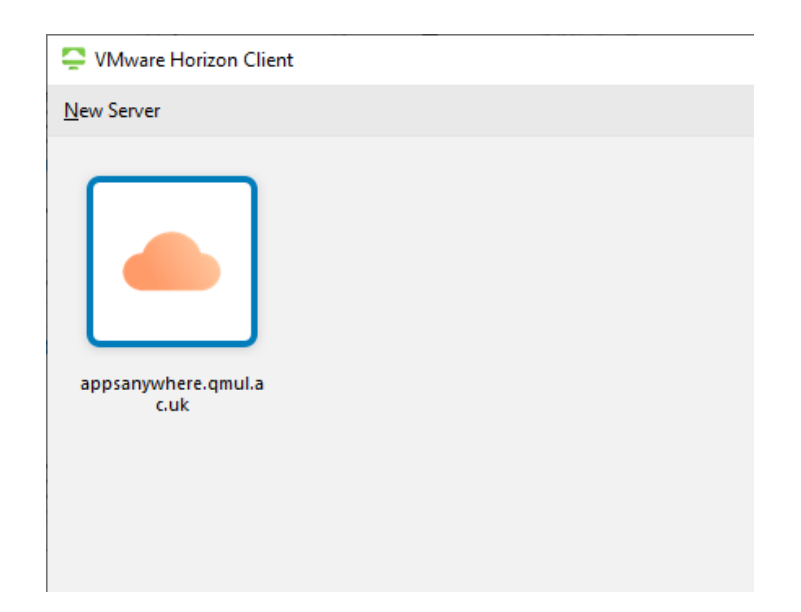

2. Right click on application named **G**: drive and click **Settings**. This is the same G: drive you would get on any other managed PC and contains the same files.

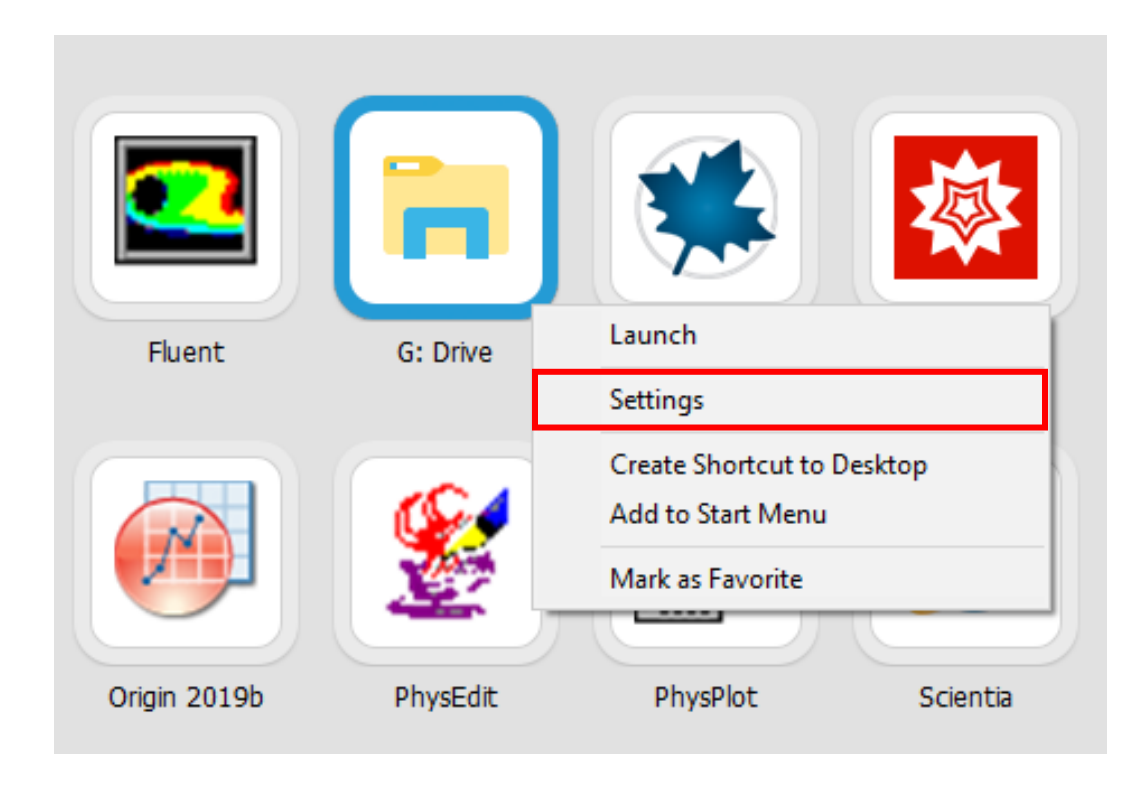

**3.** a) Select **Sharing** on the left of the window that appears, click **Add** and select the drive or folder *from your device* you want to have available. These will be available on any AppsAnywhere application you open now.

| VMware Horizon Client                                                                                                    |                                                                                                    | ×                                                                                                    | e Z driv |
|----------------------------------------------------------------------------------------------------|----------------------------------------------------------------------------------------------------|----------------------------------------------------------------------------------------------------|----------|
| USB Devices OV Ware Blast Real Time Audio Video                                                                                                    | Sharing                                                                                              | Browse For Folder                                                                                                    | ×        |
| <ul> <li>Geolocation</li> <li>Shortcuts</li> <li>Applications</li> <li>Dev ITS linux Desktops</li> <li>Dev SMS linux Desktop</li> <li>EECS Linux Desktop</li> <li>Maths Linux Desktop</li> </ul> | Add<br>Folder/Drive                                                                                  | Re       Select a folder.         Image: This PC       >         >       Image: Image: |          |
| <ul> <li>Fredecisit VDT 110 Desktop</li> <li>Test_windows10</li> <li>Windows 10 Dedicated Staff</li> </ul>                                                                                       | Share your local files 🐍 tchholland                                                                  | <ul> <li>iiiiiiiiiiiiiiiiiiiiiiiiiiiiiiii</li></ul>                                                                                                    |          |
|                                                                                                    | Do not show dialog when connecting to a desktop or Open local files in hosted applications OK Cancel | Apply                                                                                                    | Cancel   |

b) Alternatively Selecting "Share your local files..." will automatically add your local profile to the folder/drive being shared:

| VMware Horizon Client                                  | ×                                                                                                    |
|--------------------------------------------------------|----------------------------------------------------------------------------------------------------|
| USB Devices     VMware Blast     Real-Time Audio-Video | Sharing                                                                                                    |
| 1 Sharing                                              | <u>A</u> dd <u>R</u> emove                                                                                                    |
| Geolocation                                            | Folder/Drive                                                                                                    |
| Shortcuts                                              | C:\Users\tchholland                                                                                                    |
| Applications                                           |                                                                                                    |
| 🖳 Dev ITS linux Desktops                               |                                                                                                    |
| 🖳 Dev SMS linux Desktop                                |                                                                                                    |
| 🛒 EECS Linux Desktop                                   |                                                                                                    |
| 🖳 Maths Linux Desktop                                  |                                                                                                    |
| 🖳 Production VDI ITS Desktop                           |                                                                                                    |
| 🖳 Test_windows10                                       |                                                                                                    |
| 🖳 Windows 10 Dedicated Staff                           | ☑ Share your local files 🐍 tchholland                                                                                                    |
|                                                        | Allow access to removable storage                                                                                                    |
|                                                        | $\begin{tabular}{ c c c c } \hline \hline & \underline{D} o \ not \ show \ dialog \ when \ connecting \ to \ a \ desktop \ or \ application \ \end{tabular}$ |
|                                                        | Open local files in hosted applications                                                                                                    |
|                                                        | OK Cancel Apply                                                                                                    |

### Copying Files

Launch the G: drive application and you will now see the G drive mapping and the local drive from your device, which in this example is mapped to (Z:) and called **Desktop on DESKTOP-T8CEBF0 (Z:)** 

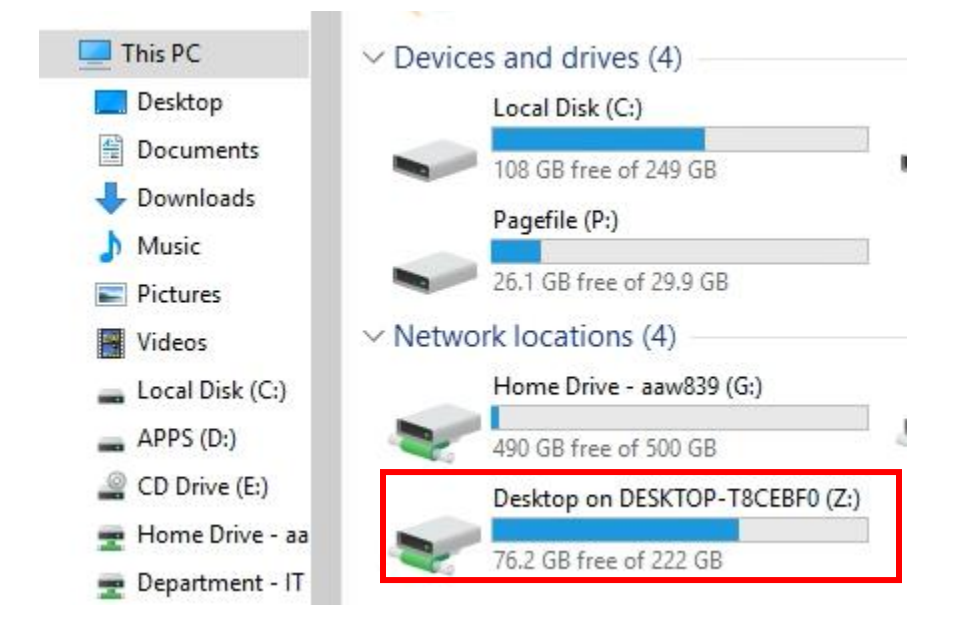

Moving files from the G drive to your local device is done by simply copying the files from the G drive window, navigating to the local drive or folder (i.e. "**Desktop on DESKTOP-T8CEBF0 (Z:)**" in this example) and pasting them in the desired location. <u>This must be done in this explorer window and</u> <u>not one you launch normally.</u>

#### E.g. From the G drive

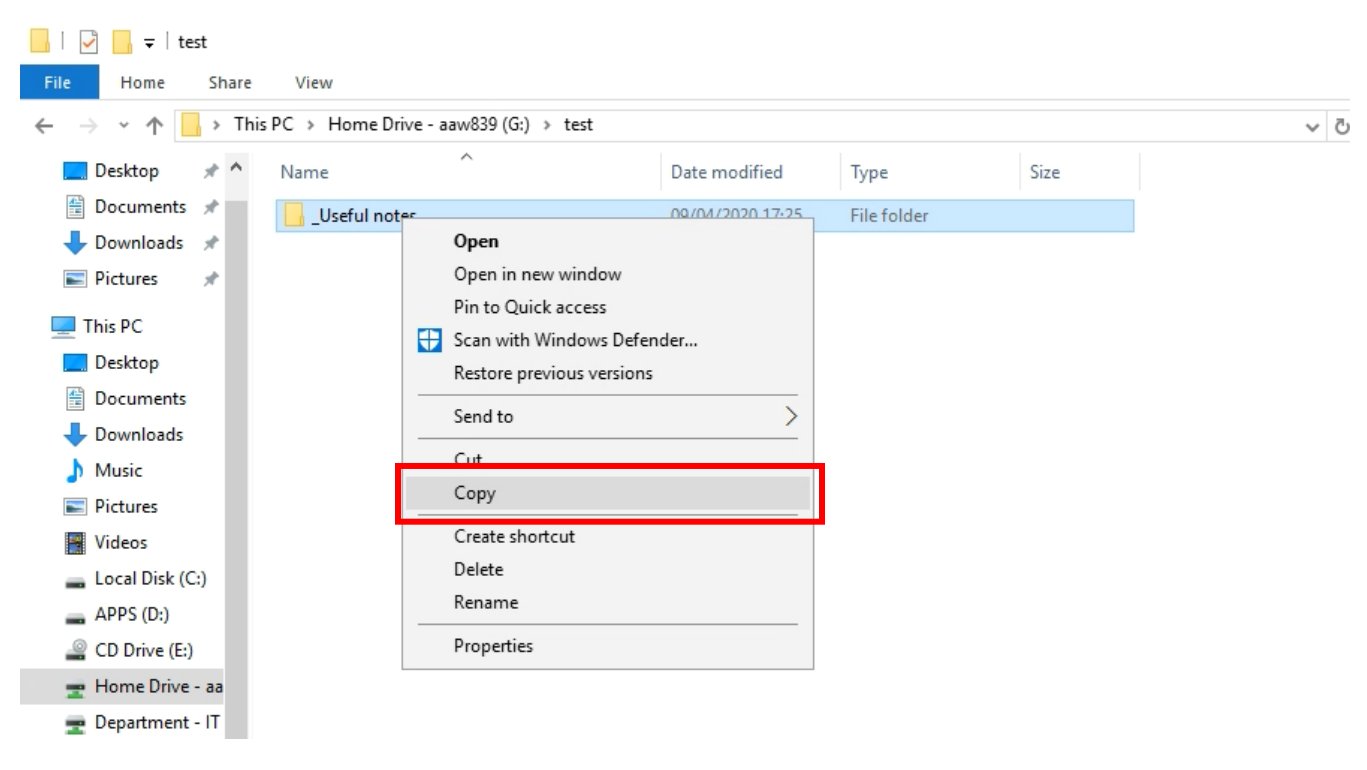

Navigate to the destination and select paste:

| > Desktop on | DESKTOP-T8CEBF0 (Z:) > Te | est           |          |              |
|--------------|---------------------------|---------------|----------|--------------|
| lame         | ^                         | Date modified | Туре     | Si           |
|              |                           |               | This fol | der is empty |
|              | View                      | >             |          |              |
|              | Sort by                   | >             |          |              |
|              | Group by                  | >             |          |              |
|              | Refresh                   |               |          |              |
|              | Customize this folder     |               |          |              |
|              | Paste                     |               |          |              |
|              | Paste shortcut            |               |          |              |
|              | New                       | >             |          |              |
|              | Properties                |               |          |              |

You can see the files being copied. The speed of the transfer will vary depending on your internet connection and size/number of files being copied.

| This PC  Desktop on DESKTOP-T8C Name Useful notes | Copying 111 items from Home Drive - aaw839 (G:) to Test<br>2% complete                                     | ×    | ڻ ~ | Search Te |
|---------------------------------------------------|----------------------------------------------------------------------------------------------------|------|-----|-----------|
| ж.                                                | Speed: 248 K                                                                                               | (B/s |     |           |
|                                                   | Name: live file recovery<br>Time remaining: About 8 minutes and 30 seconds<br>Items remaining: 85 (211 MB) |      |     |           |
|                                                   | ⊘ Fewer details                                                                                            |      |     |           |

Files will now be available on your local device in the Drive/folder you selected at the start.